## BOB会支部ホームページからWeb予約をする手順

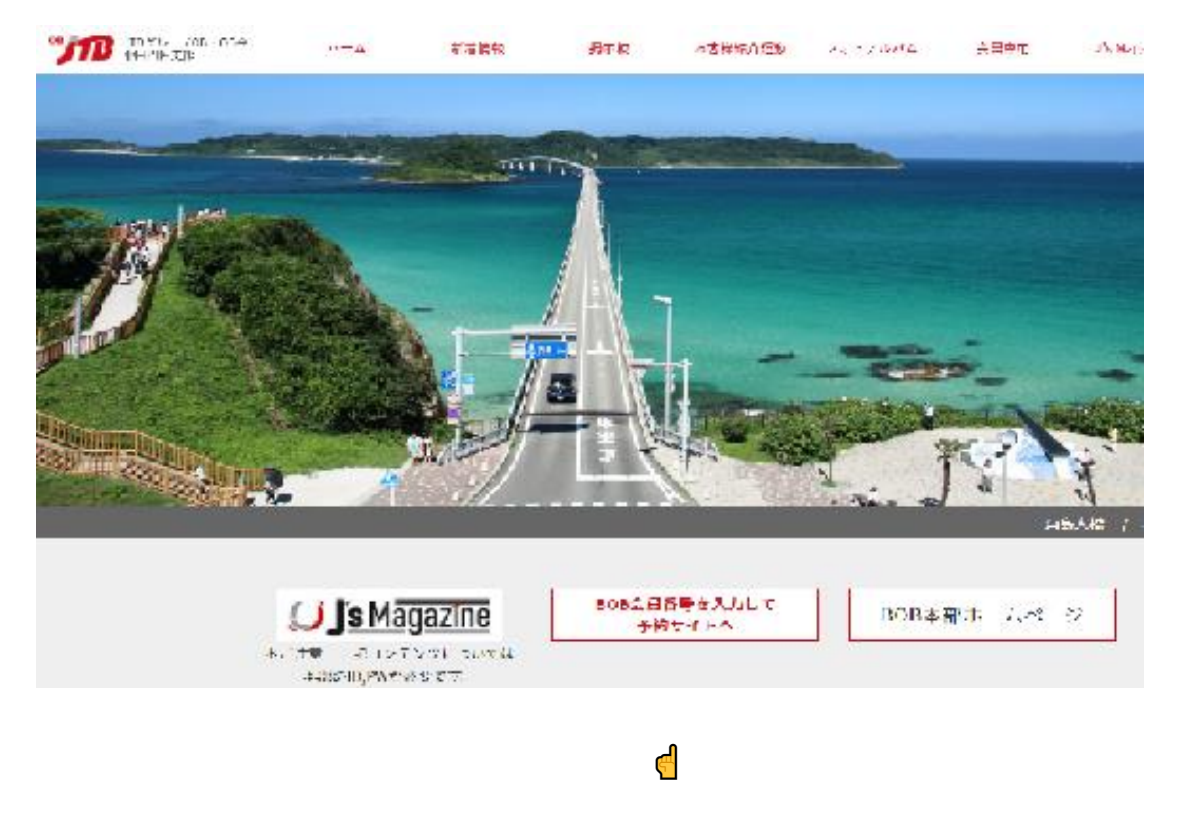

支部ホームページ表紙の下欄の中央『BOB会員番号を入力して予約サイトへ』を チェックすると以下の画面になるので、会員番号を入力する

| BOB会 会員番号入力フォーム                                                                       |
|---------------------------------------------------------------------------------------|
| BOB会の会員番号(数字のみ最大9桁)を入力し発信してください。JTB予約サイトが閉きます。                                        |
| JTBHPにて予約をする                                                                          |
| ※BOB会員番号は、入会時にお渡しした会員カードに記載されています。<br>なお、北海道支部、関東支部、九州支部では、お送りする「支部だより」の封筒にも印字されています。 |
|                                                                                       |
| BOB会会員番号入力フォーム                                                                        |
| BOB会の会員番号(数字のみ最大9桁)を入力し発信してください。JTB予約サイトが開きます。                                        |
| 0806055xx JTBHPにて予約をする                                                                |
| ※808会員悉号は、入会時にお演した会員カードに記載されています                                                      |

なお、北海道支部、関東支部、九州支部では、お送りする「支部だより」の封筒にも印字されています。

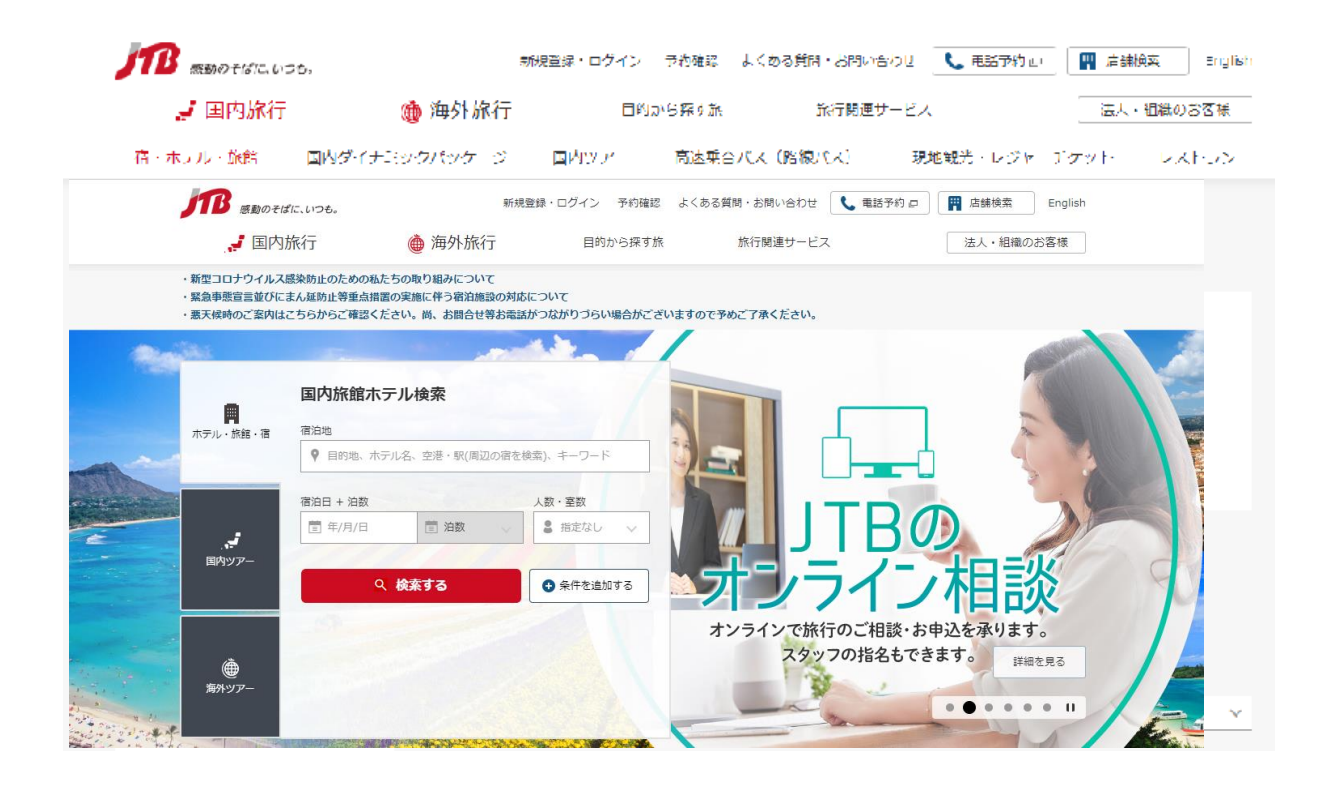

## 下の画面が出るので、宿泊地、宿泊日、泊数、人数・室数を入力して『検索する』

| JB SEDOL                                                              | ぱに、いつも。                                                               | 新規登録・ログイン                      | 予約確認 よく        | 、ある質問・お問い合わせ | 📞 電話予約 🖂 | 🛱 店舗検索    | English |
|-----------------------------------------------------------------------|-----------------------------------------------------------------------|--------------------------------|----------------|--------------|----------|-----------|---------|
| , <b>,</b> III                                                        | 9旅行 🌰 海外旅行                                                            | 」 目的力                          | から探す旅 旅行関連サービス |              |          | 法人・組織のお客様 |         |
| <ul> <li>新型コロナウイルン</li> <li>緊急事態宣言並び(</li> <li>- 悪天候時のご案内(</li> </ul> | ス感染防止のための私たちの取り組みについ<br>こまん延防止等重点措置の実施に伴う宿泊施<br>はこちらからご確認ください。尚、お問合せる | て<br>没の対応について<br>等お電話がつながりづらい! | 場合がございます       | ので予めご了承ください。 |          |           |         |
|                                                                       |                                                                       |                                |                |              | AR R     |           |         |
| A                                                                     | 国内旅館ホテル検索                                                             |                                | 5              | *6.0(<br>東北  | - 8      | 1.5       | atu:    |
| ホテル・旅館・宿                                                              |                                                                       |                                |                | * F          |          |           |         |
|                                                                       | <ul> <li>♀ 山口,山口県</li> <li>└→ 荻</li> </ul>                            |                                |                | LYKI         | TO       | DHOKU     |         |
|                                                                       | <ul><li>→ 山口・湯田温泉</li><li>→ 長門湯本温泉・俵山温泉</li></ul>                     |                                |                |              | あなたの旅    | えをかなえ     | る瞬      |
|                                                                       | <ul> <li>♀ 小都・新山口,山口県</li> <li>♀ 山口・湯田温泉,山口県</li> </ul>               |                                |                |              | きらひ      | めく東       | 北       |
|                                                                       | <ul> <li>♀ 山口市,山口県</li> <li>♀ 犬山口駅 愛知県</li> </ul>                     |                                |                |              | Ville.   | Can a     |         |
|                                                                       | 會 浦山口駅,埼玉県                                                            |                                | d              | 1            | 10       | III       | を見る     |
| -4(27729                                                              | 2                                                                     |                                |                | the /        |          |           | • 11    |

宿泊地に「山口」を入れて検索

長門湯本温泉・俵山温泉」を入れ、宿泊日などを入れて検索

## 大谷山荘の「この施設のプランを見る」をクリック、プランを見て予約をする

JTBホーム。 ホテル・旅館・宿と 中国と 山口県と 長門・下関と 長門湯本温泉・低山温泉のホテル・旅館・宿

長門湯本温泉・俵山温泉のホテル・旅館・宿一覧、宿泊予約

 基本条件を変更して、再検索する

 ● 月門湯本温泉・俵山温泉

 ● 1020 (木) 首 102 (木) 首 102 (木) 首 102 (木) 百 102 (木) 百 102 (木) 百 102 (木) 百 102 (木) 百 102 (木) 百 102 (木) 百 102 (木) 百 102 (木) 102 (木) 102 (\Lambda) 102 (\Lambda) 102 (\Lambda

お客様アンケート評価 ★★★★★ 92点 ③列 大谷山荘 条件で絞り込み るるぶトラベル評価 ★★★★★ 4.5 清晩、おとずれ川に面した近代的利風旅館です。四季の窓りを眺める露天風呂ほかり、 プ 湯・サウナも併設。人体ドーム・エステ・アロマ等の施設も充実。 ^ 宿・ホテル名 大人3名/1泊 税込 合計 🙆 ● お気に入り 69,300円~125,400円 施設名を入力 長門湯木温泉・俵山温泉 人人1名/1泊 23,100円~~41,800円 大浴場 温泉 曇天風呂あり 無線IAN ∧ 料金/1部屋あたり 駐中場あり [|下限なし~18,000円 ★ アクセス 地図 > 1 」 R 美祢長門湯木駅→徒歩約15分またはタクシー約5 この施設のプランを見る □ 18,000~-36,000円 7

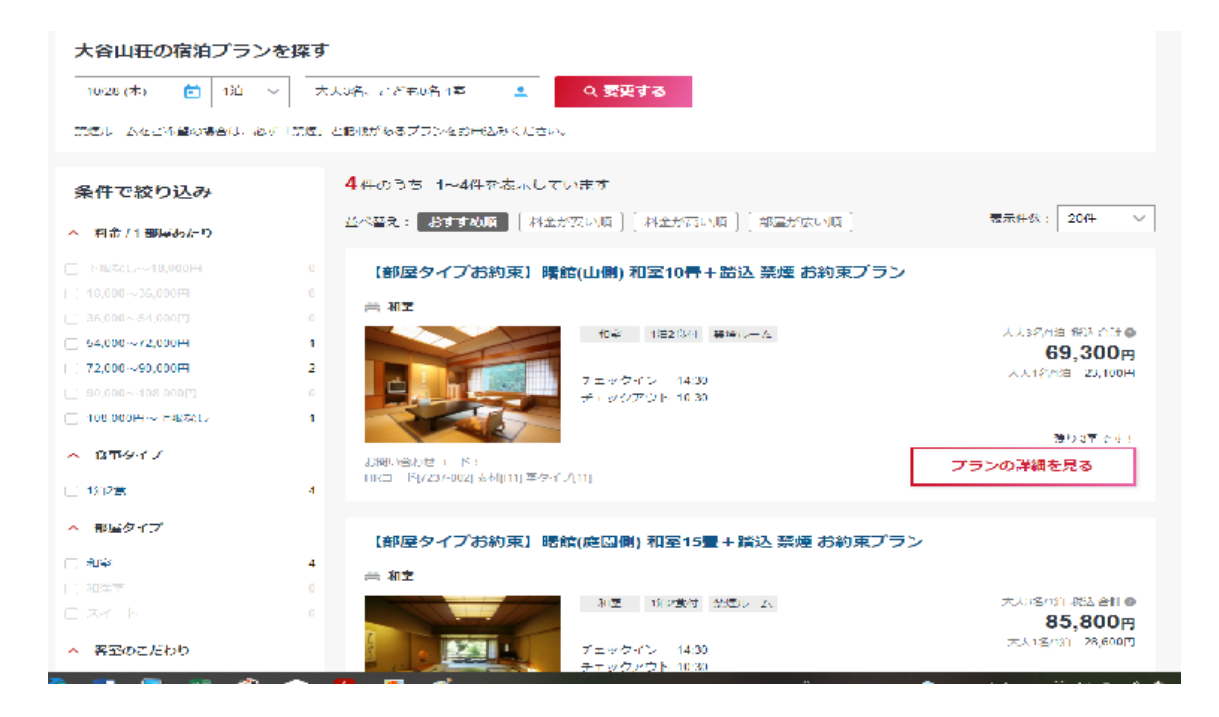